2024.4 改訂

## ホームページからの 人材育成研修 お申込方法のご案内

# 人材育成研修 申込Webサイト 操作マニュアル

東京都職業能力開発協会

Tokyo Vocational Ability Development Association

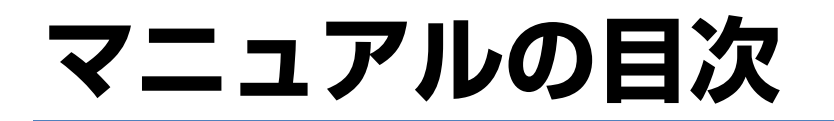

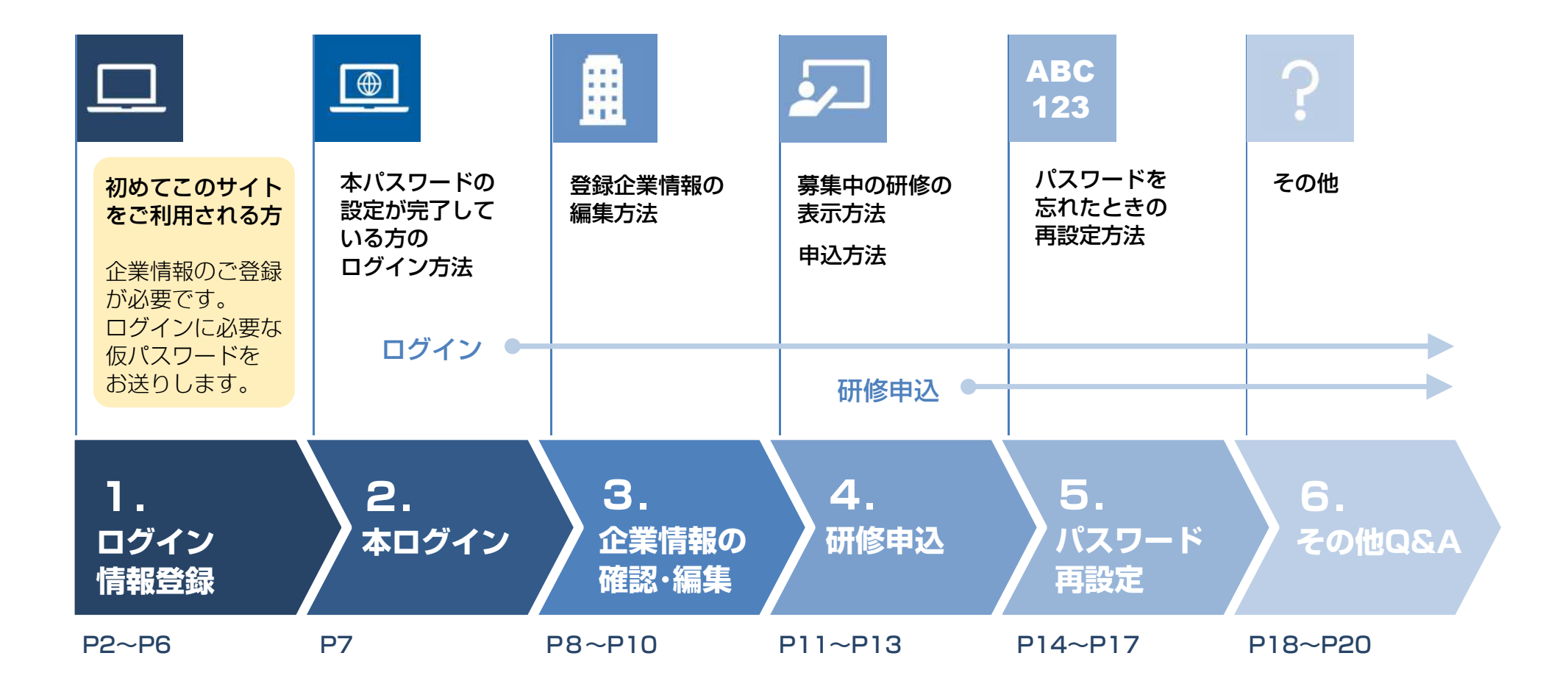

#### <sup>確認・編集</sup> 初めてこのサイトをご利用される方は 「ログイン情報」(ID・パスワード他)をご登録ください

3

企業情報の

本ログイン

ログイン情報登録

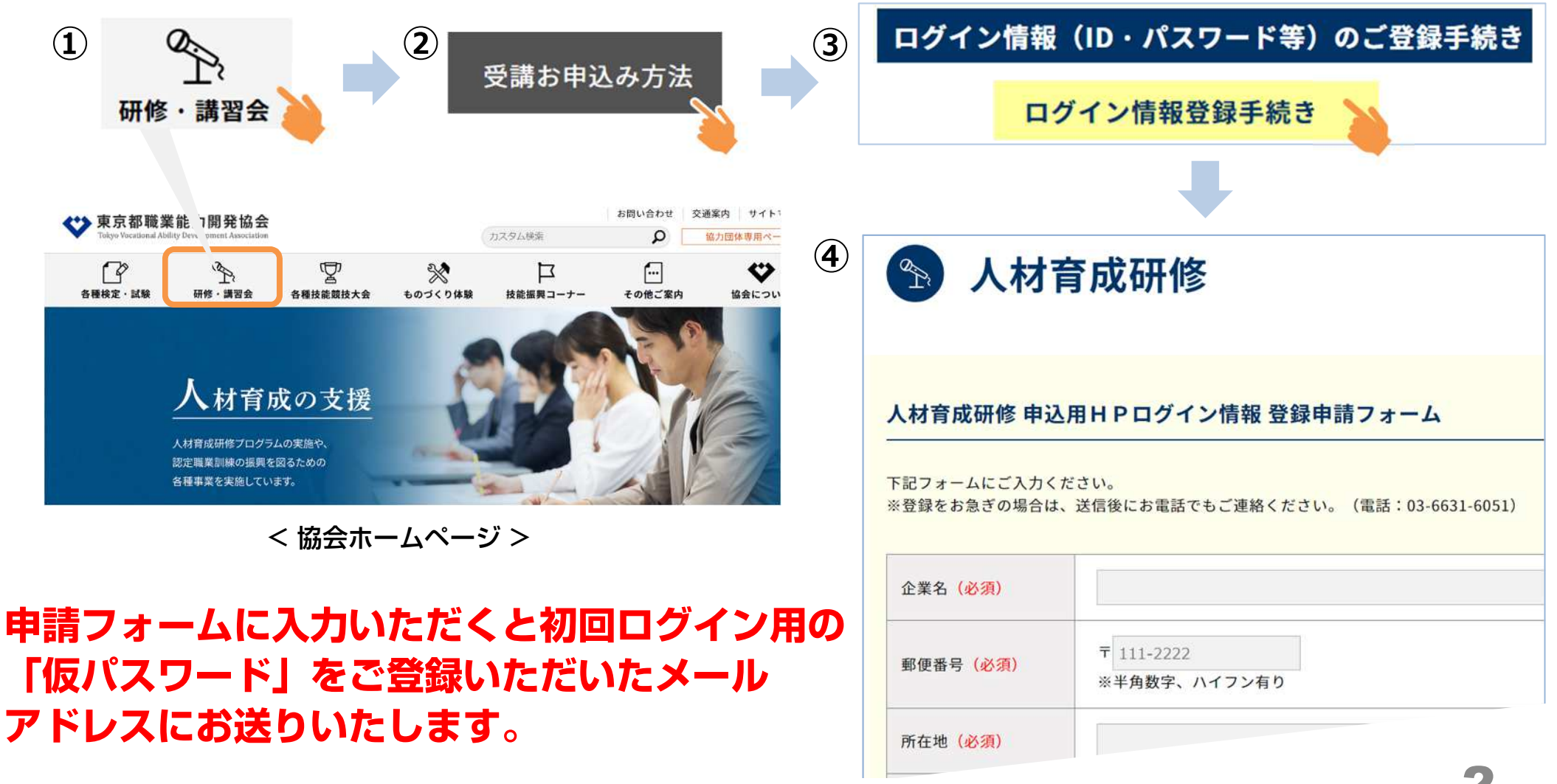

研修申込

5

パスワード再設定

6

その他Q&A

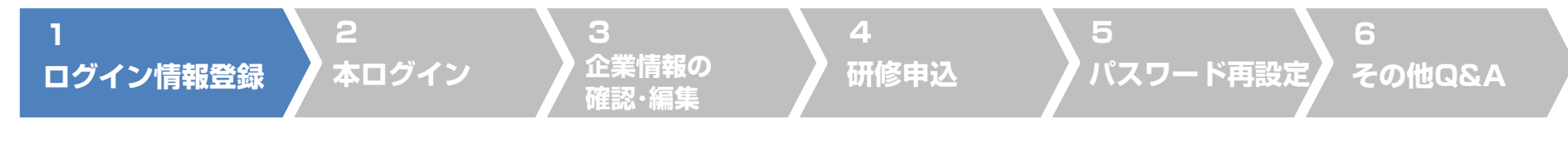

## 1. 初回ログイン 「本パスワード<sup>\*</sup>の設定」(1)

#### 《注意》すでに本パスワードを設定されている方は7ページからご覧ください。

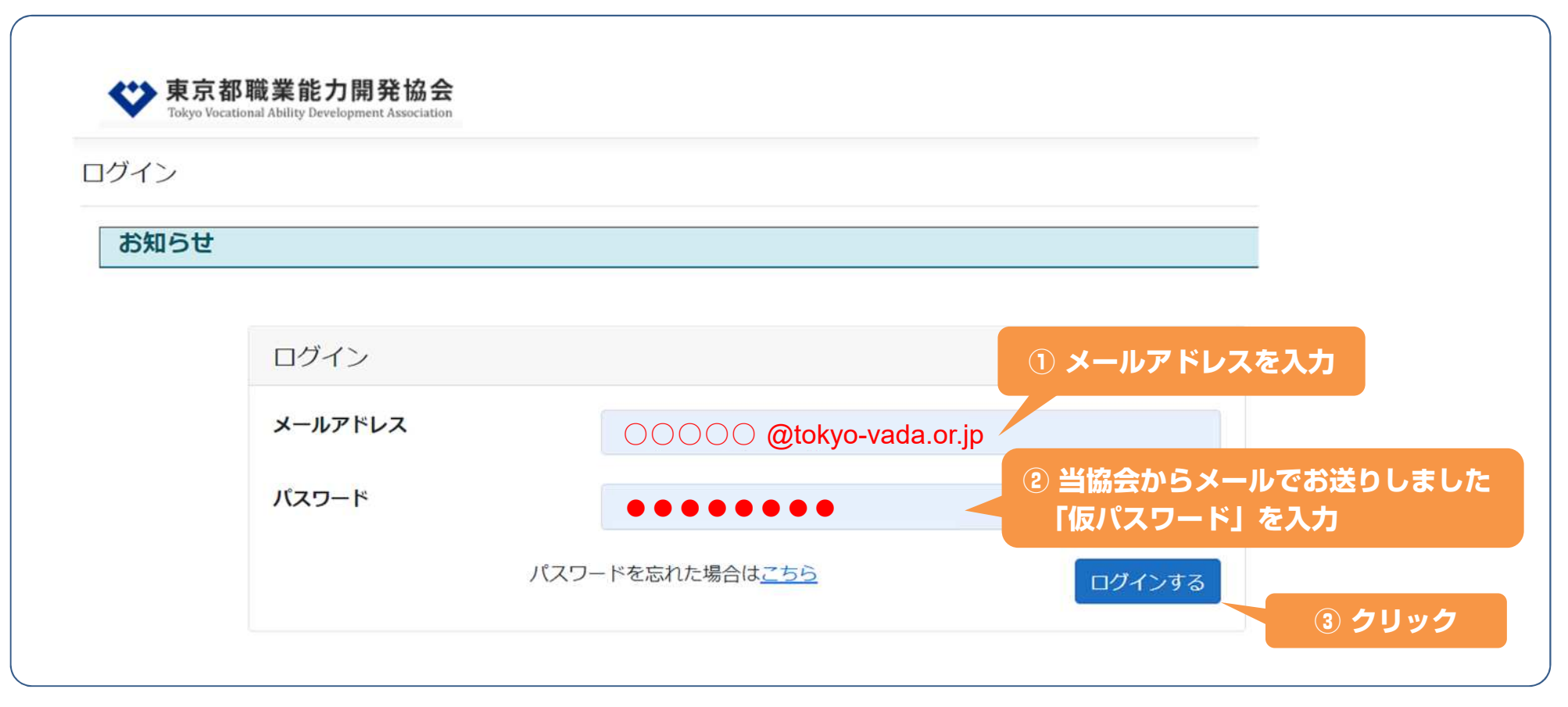

※本パスワードとは、初めにお送りした仮パスワードのログイン後に、各企業様が任意に設定したパスワード。

# 1 2 3 4 5 5 6 その他Q&A ログイン情報登録 本ログイン 確認・編集 4 5 パスワード再設定 6 その他Q&A 1. 初回ログイン 「本パスワードの設定」(2)

#### 仮パスワードでログインすると本パスワードの設定のメールが送信されます。

| ヴイン  | and Addry Development Association            | メールの受信で確認ください                                       |
|------|----------------------------------------------|-----------------------------------------------------|
| お知らせ | 初回ログインを確認しまし<br>入力されたアドレス宛に初<br>メールが届いていない場合 | った。<br>J期パスワード変更メールを送信しました。<br>よは、迷惑メール設定等をご確認ください。 |
|      | ログイン                                         |                                                     |
|      | メールアドレス                                      | OOOO @tokyo-vada.or.jp                              |
|      | バスワード                                        | •••••                                               |
|      | パスワ                                          | ードを忘れた場合は <u>こちら</u>                                |

# 1. 初回ログイン 「本パスワードの設定」(3)

研修申込

#### パスワード変更のメールから本パスワードを設定してください。

3

企業情報の

確認・編集

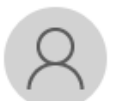

ログイン情報登録

東京都職業能力開発協会 <jinzai-kenshu@tokyo-vada.or.jp> jinzai-kenshu@tokyo-vada.or.jp 【研修Web申込システム】パスワード変更メール

5

6

<u>パスワー</u>ド再設定 その他Q&A

東京都職能協会 研修 Web 申込システムです。 初回ログインを確認しました。 以下のサイトより、パスワードの設定をお願いします。

本ログイン

このURLをクリックして「本パスワード」の 設定をしてください

https://tkw-web.azurewebsites.net/resetpassword/resetpassword?prackey=de76b142-7526-458b-868

よろしくお願いいたします。

問い合わせ先

東京都職業能力開発協会

能力開発部 振興課

TFI: 03-6631-6051

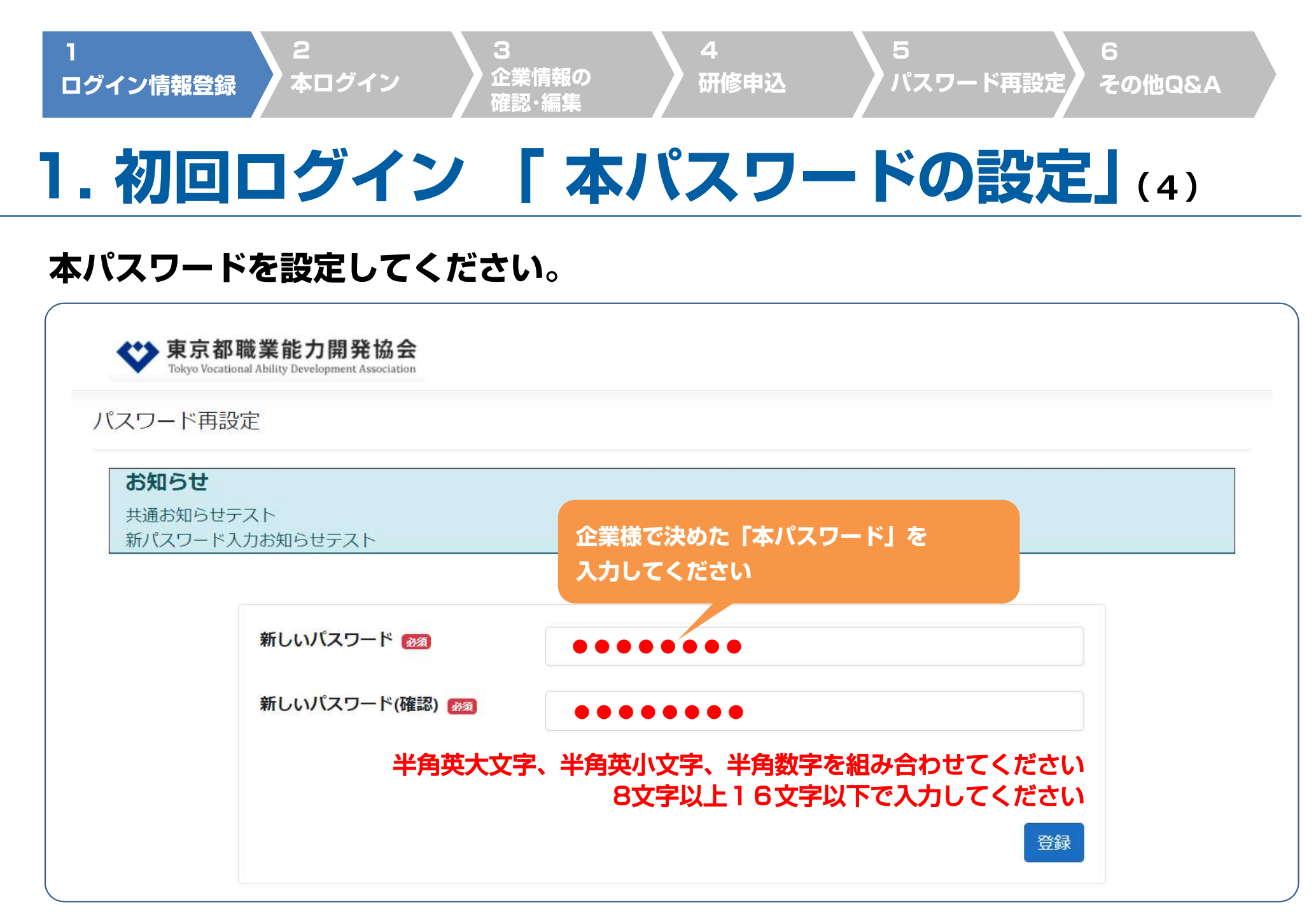

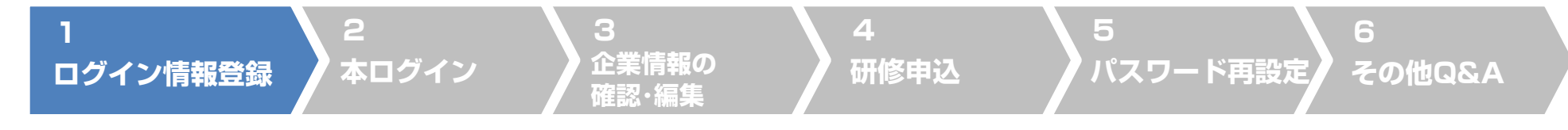

## 1. 初回ログイン 「本パスワードの設定」(5)

#### 本パスワードでログインし、右上に企業名が表示されたら設定完了です。

| <b>本本</b> 古宁却啦类化力即改协会                                             |        |                |      |        |        |       |      |
|-------------------------------------------------------------------|--------|----------------|------|--------|--------|-------|------|
| ♥ 果尔卻職果能刀開充協会<br>Tokyo Vocational Ability Development Association | 【企業コー  | <b>[♦●●●</b> ] | ●●●杉 | 株式会社 様 | (会員)   | ログアウト |      |
| 首集孤族二路                                                            |        |                | 企業   | 桂却の短年  |        |       | 1    |
| <u> </u>                                                          |        |                | 正未   |        |        |       |      |
| <b>圭研修—_</b> 暨                                                    |        |                |      | 企業コート  | 、企業    | に名が表示 | され、  |
| EUTIP R                                                           |        |                |      | 企業様専用  | パーシ    | ゾに切り替 | わったら |
| お知らせ                                                              |        |                | _    | 設定完了て  | े वे े |       |      |
| 企業情報が最新のものになっているか必ずご確認                                            | ?ください。 |                |      |        |        |       |      |

#### 研修一覧 企業情報が最新のものか必ずご確認ください

|       | 研修名               | コース名 | 研修日                              | 研修会場               | 講師名    | 申込期間                                  | ご案内 | 申込状況      |
|-------|-------------------|------|----------------------------------|--------------------|--------|---------------------------------------|-----|-----------|
| 申込・変更 | 新入社員フォローアッ<br>プ研修 | 1    | 2022/9/6 (火)<br>~ 2022/9/7 (水)   | 東京都職業能力開<br>発協会4階A | 平井 美知子 | 2022/7/7 (木)<br>~ 2022/7/8 (金) 12:00  | ご案内 | 202212001 |
| 申込・変更 | 中堅社員活性化研修         | 3    | 2022/7/7 (木)<br>~ 2022/7/8 (金)   | 東京都職業能力開<br>発協会4階A | 井上 秀明  | 2022/6/8 (水)<br>~ 2022/6/13 (月) 12:00 | ご案内 |           |
|       |                   | 4    | 2022/7/26 (火)<br>~ 2022/7/27 (水) | 東京都職業能力開<br>発協会4階A | 田邊康雄   |                                       |     |           |
| 申込・変更 | 中堅社員活性化研修         | 1    | 2022/6/23 (木)                    | 東京都職業能力開           | 井上 秀明  | 2022/6/13 (月)                         | ご案内 | 202222001 |

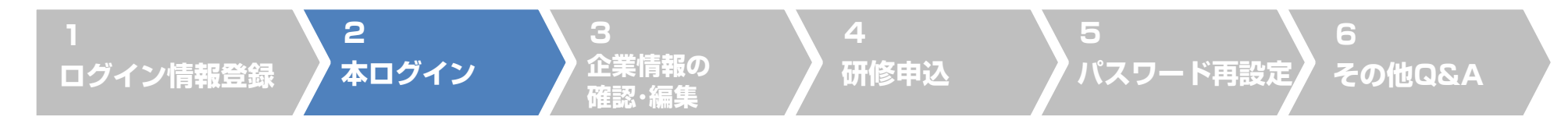

## 2. 本ログイン(仮パスワードから本パスワードに設定済の企業様)

#### メールアドレスと本パスワードでログインをします。

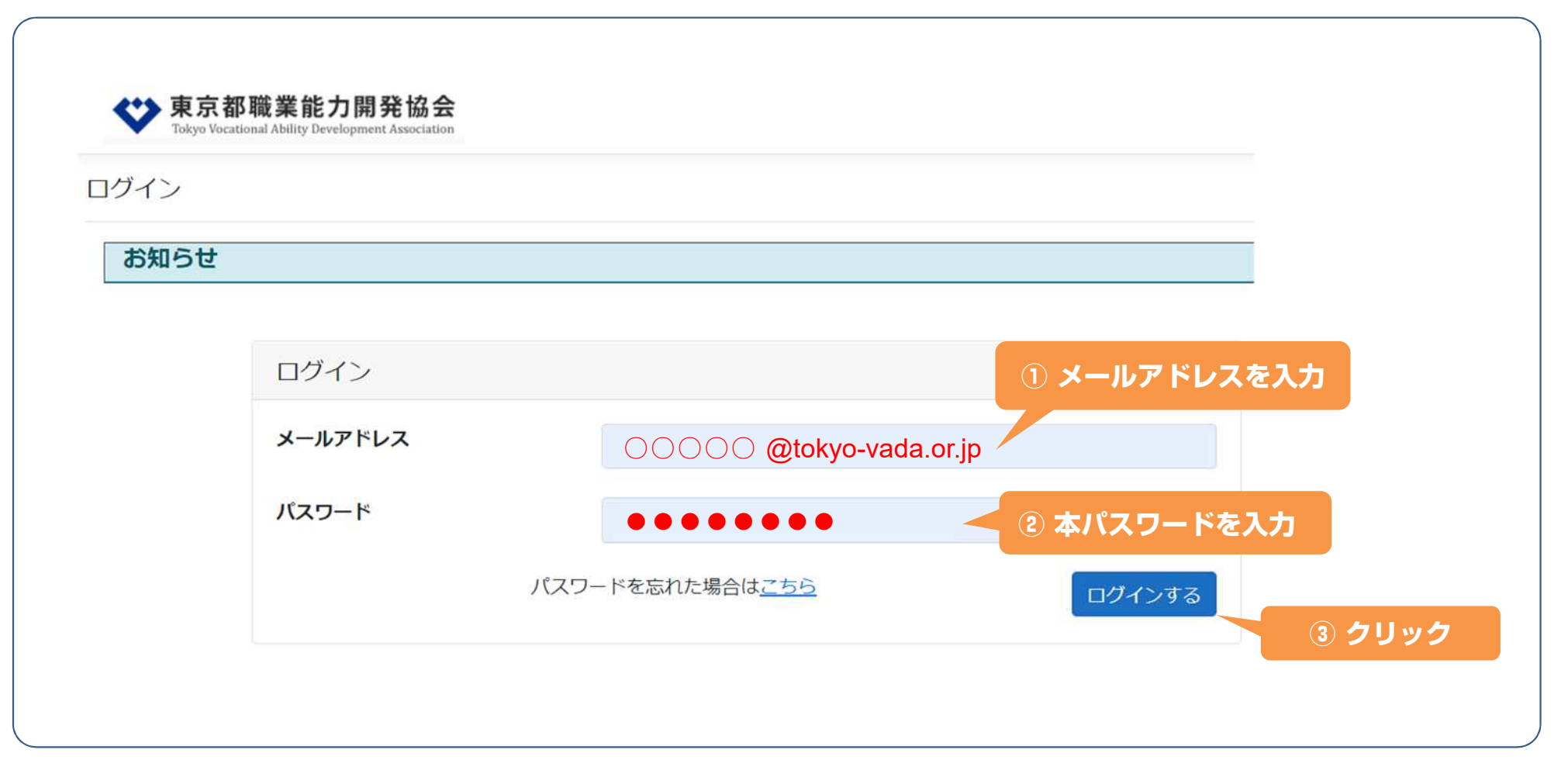

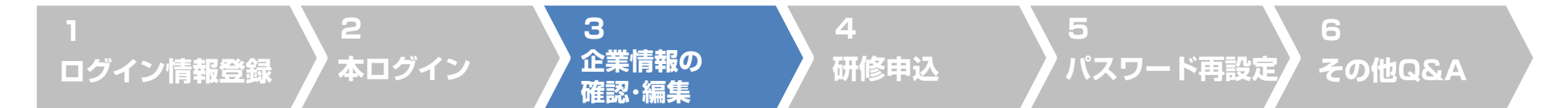

## 3. 企業情報の確認・編集

#### 申込時に企業情報が最新のものになっているかをご確認ください。(ご担当様名・ご住所など)

#### ※ 企業情報は常時変更が可能です。

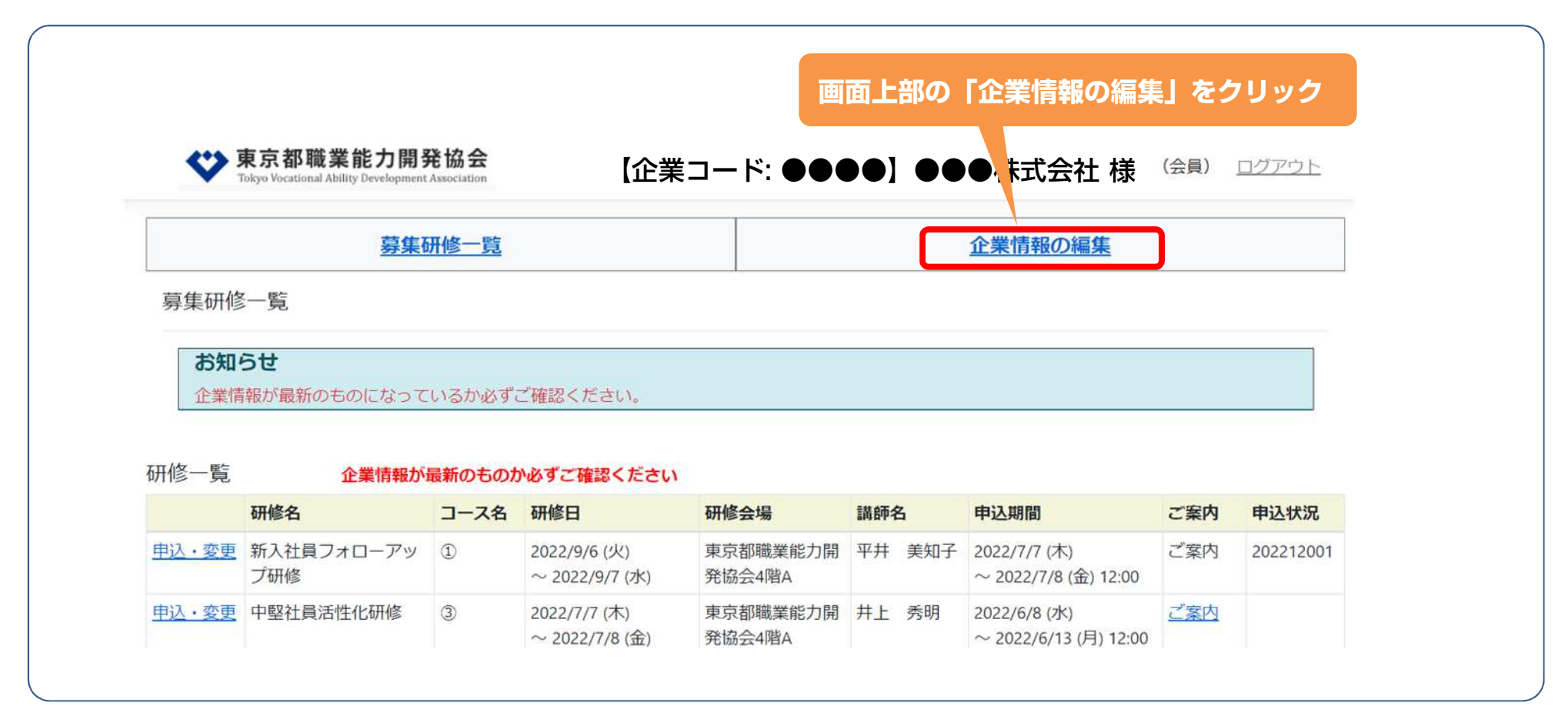

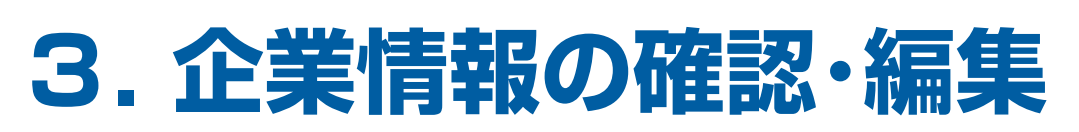

本ログイン

ログイン情報登録

企業情報の画面 …登録情報の変更・修正後は保存をお願いいたします。

3

企業情報の

確認·編集

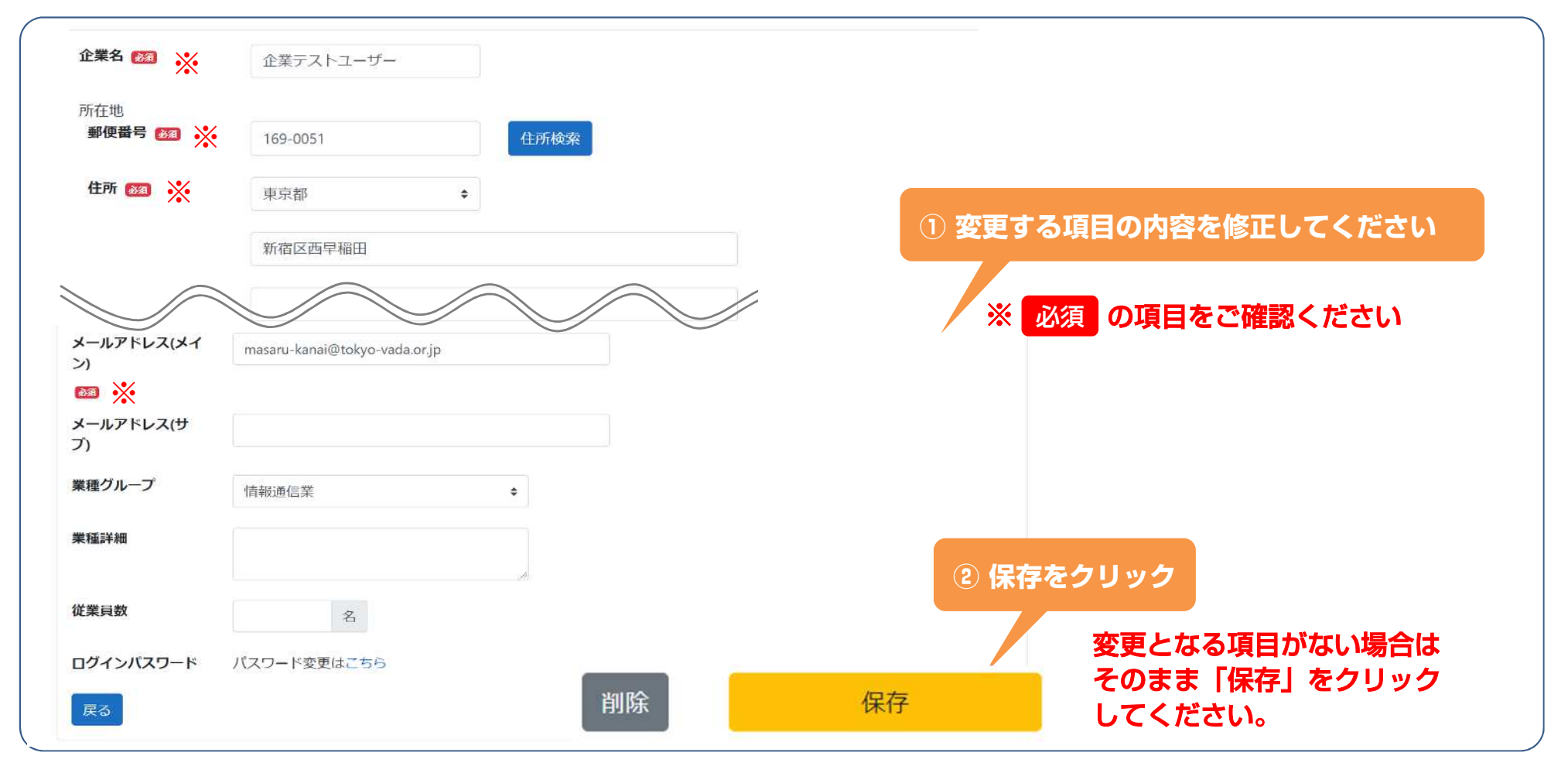

5

研修申込

パスワード再設定

その他Q&A

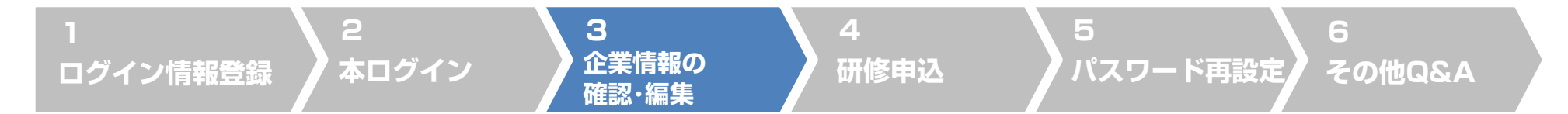

## 3. 企業情報の確認・編集

#### 変更完了の画面

|                           | 募集研修一覧                     | 企業情報の編集              |
|---------------------------|----------------------------|----------------------|
| 登録編集削除                    |                            |                      |
| 保存が完了しまし                  | た。                         |                      |
| ら知らせ                      |                            |                      |
|                           |                            |                      |
| 企業コード                     | 00001                      |                      |
| 企業コード                     | 00001                      | 保存完了のメッセージが出たら編集終了です |
| 企業コード<br>企業名 阏            | 00001<br>東京都職業能力開発協会       | 保存完了のメッセージが出たら編集終了です |
| 企業コード<br>企業名 🔊            | 00001<br>東京都職業能力開発協会<br>会員 | 保存完了のメッセージが出たら編集終了です |
| 企業コード<br>企業名 ∞3<br>会員・非会員 | 00001<br>東京都職業能力開発協会<br>会員 | 保存完了のメッセージが出たら編集終了です |

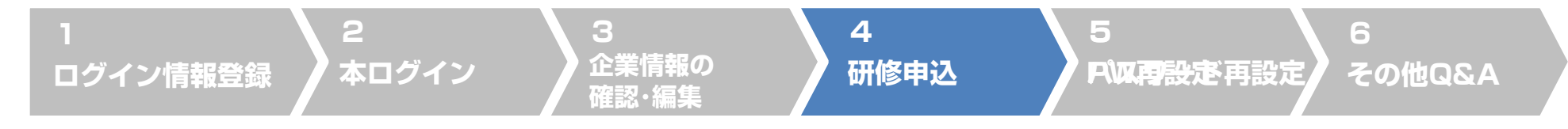

## 4. 研修申込「募集研修一覧から探す」(1)

#### 現在募集中の研修の一覧が表示されるので「申込・変更」をクリックします。

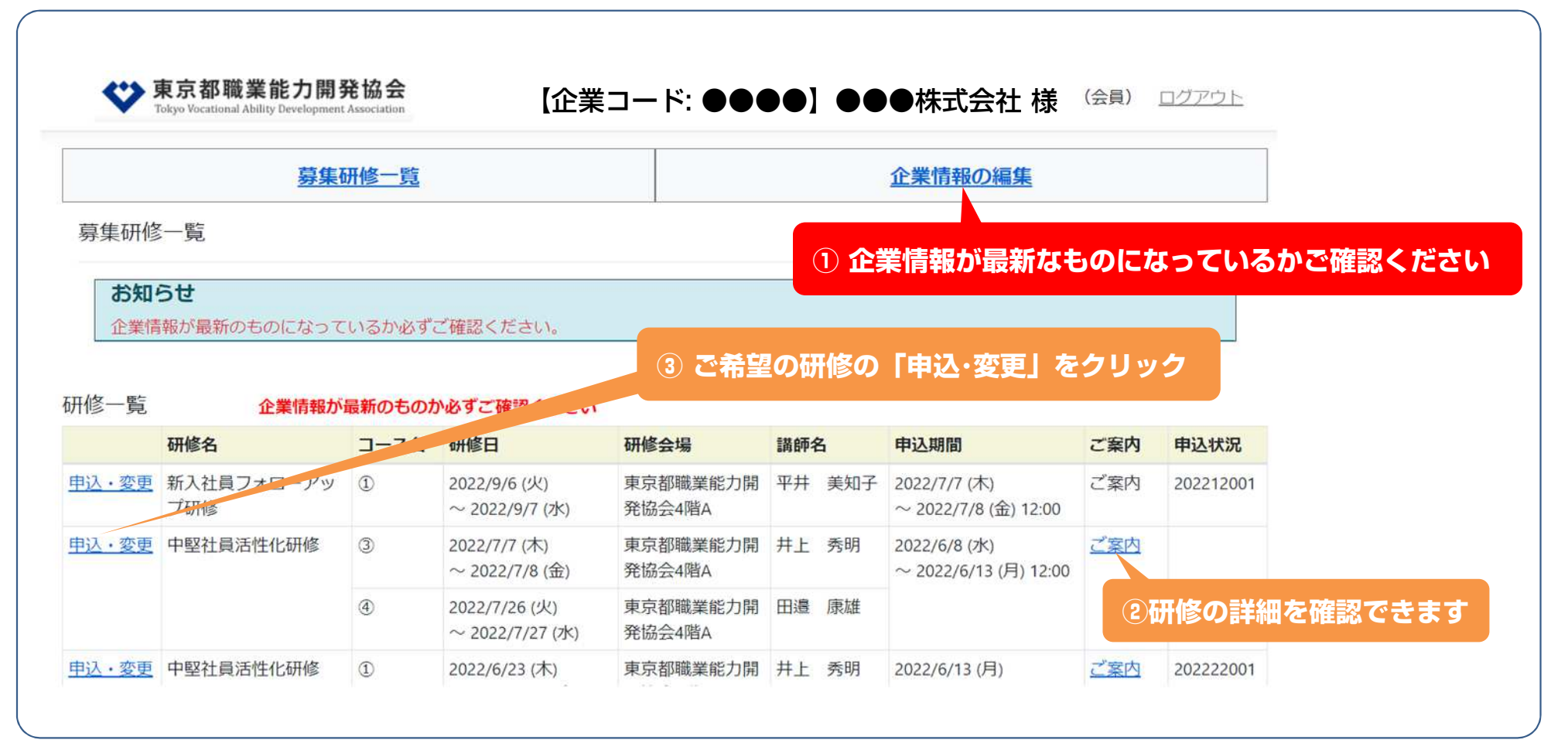

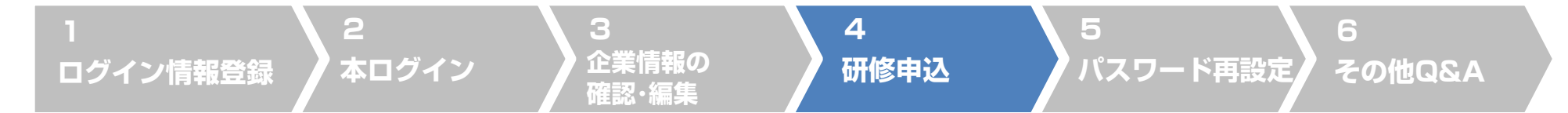

## 4. 研修申込「受講者情報の登録」(2)

#### 受講希望者の登録ページが開くので、受講希望者様のお名前などをご登録ください。

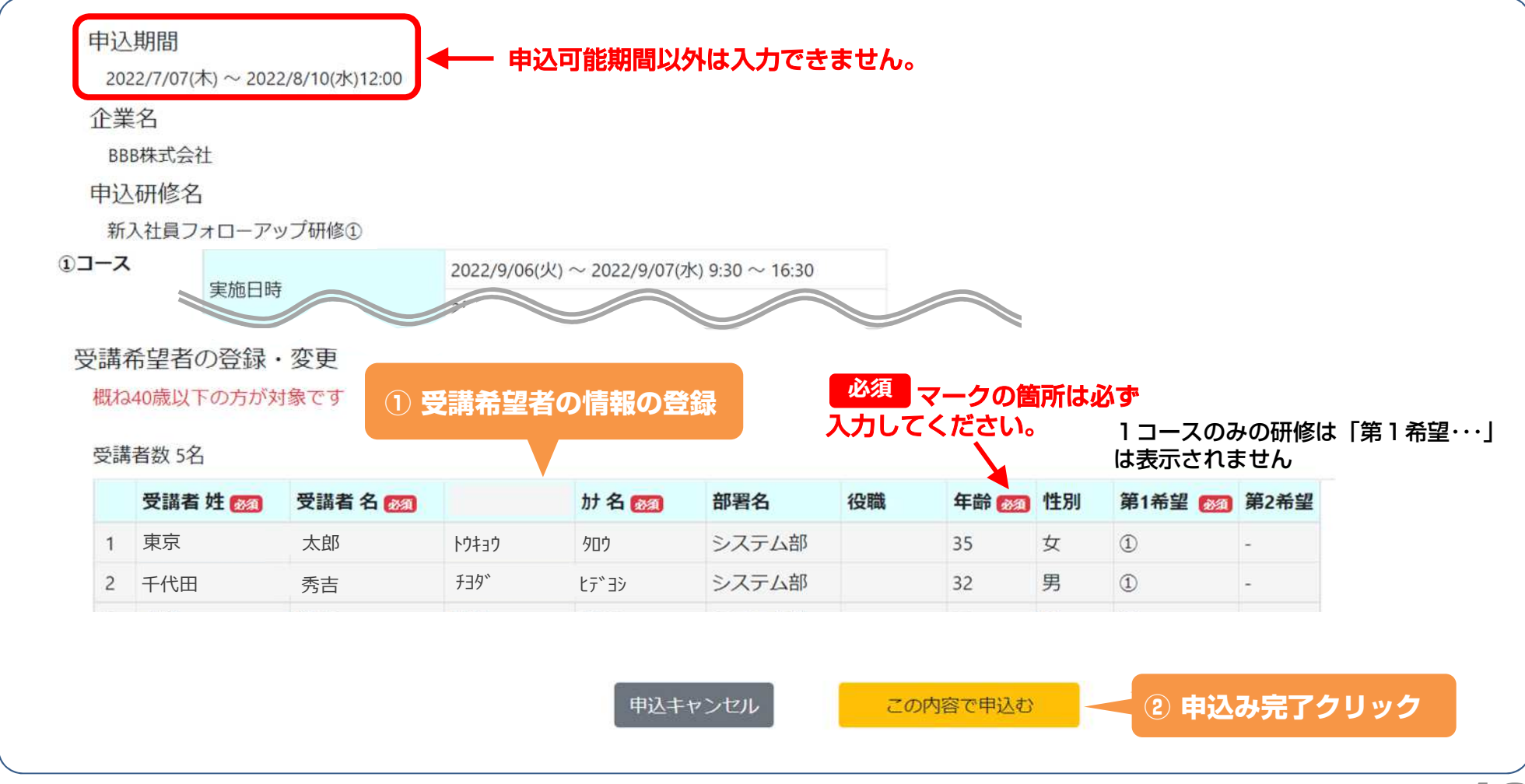

# 4. 研修申込「完了」「お申込完了後の変更・取消」

企業情報の

確認·編集

本ログイン

4

研修申込

5

パスワード再設定

6

その他Q&A

#### 申込完了

ログイン情報登録

| 研修申込変更         | ③ 以下のメッセージが出たら申込完了です                               | ※ 受付番号は、<br>必ずお手元に | メモを取るか、画像印刷をして<br>に保管をしてください。 |
|----------------|----------------------------------------------------|--------------------|-------------------------------|
| 正常に申込<br>申込番号は | が完了しました。定員を超えた場合は抽選になり<br>【※●●●●●】です。申込番号は必ず控えてくだる | ます。<br>さい。         |                               |
| お知らせ           |                                                    |                    |                               |
| 申込人数が少な        | ない場合は、中止になることがございます。                               |                    |                               |

#### 申込後の変更・取消の方法

## 申込後も申込期間内であれば、入力画面から変更・取消が可能です。

申込期間を過ぎた「変更·取消」は入力画面からはできなくなりますので、お手数ですが お電話でご連絡ください。 電話 : 03-6631-6051

なお、受講確定後の「変更・取消可能期間」を過ぎた「変更・取消」は、受講料の返金ができ ませんのでご注意ください。

「変更・取消可能期間」は各研修案内のチラシに記載されています。

#### 1 2 3 4 5 6 ログイン情報登録 本ログイン 3 企業情報の 確認・編集 みの他Q&A

## 5. パスワードを忘れた場合の再設定方法

#### ログイン画面下の「パスワードを忘れた場合は<u>こちら</u>」をクリック

| <b>東京都職業能力開発協会</b><br>Tokyo Vocational Ability Development Association |  |  |
|------------------------------------------------------------------------|--|--|
| ログイン                                                                   |  |  |
| お知らせ                                                                   |  |  |

| ログイン    |                         |        |
|---------|-------------------------|--------|
| メールアドレス | •••••••                 |        |
| パスワード   | •••••                   |        |
|         | パスワードを忘れた場合は <u>こちら</u> | ログインする |
|         | 「こちら」をクリック              |        |

#### 1 ログイン情報登録 2 本ログイン 3 企業情報の 確認・編集 4 5 5 6 パスワード再設定 その他Q&A

## 5. パスワードを忘れた場合の再設定方法

#### 「パスワードを忘れた場合は<u>こちら</u>」をクリックした後の画面

東京都職業能力開発協会 Tokyo Vocational Ability Development Association パスワード再設定メール送信画面 お知らせ パスワード再設定メール送信画面 入力されたメールアドレス宛にパスワード再設定案内メールを送信します。 メールアドレス 📷 戻る 送信 (1) 登録されているメールアドレスを入力 「送信」をクリック

## 5. パスワードを忘れた場合の再設定方法

#### パスワード再設定のメールが届きます

本ログイン

ログイン情報登録

#### 【研修Web申込システム】パスワード再変更メール

日時 : 2022/8/1(月) 12:02

差出人: 國東京都職業能力開発協会 < jinzai-kenshu@tokyo-vada.or.jp>%

3

企業情報の

確認·編集

宛先 : 🔹 ●●●●●●●●●●●

東京都職能協会 研修Web申込システムです。 パスワード再設定の申請を確認しました。 以下のサイトより、パスワードの設定をお願いします。

https://tokyo-vada-staging.azurewebsites.netresetpassword/resetpa

よろしくお願いいたします。 -----問い合わせ先 東京都職業能力開発協会 能力開発部 振興課 TEL:03-6631-6051

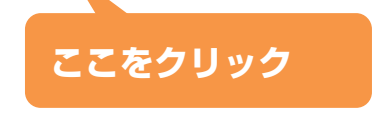

研修申込

5

6

パスワード再設定 その他Q&A

## 5. パスワードを忘れた場合の再設定方法

3

企業情報の

確認·編集

5

パスワード再設定

その他Q&A

研修申込

#### パスワード再設定の画面

本ログイン

パスワード再設定

ログイン情報登録

お知らせ

共通お知らせテスト

新パスワード入力お知らせテスト

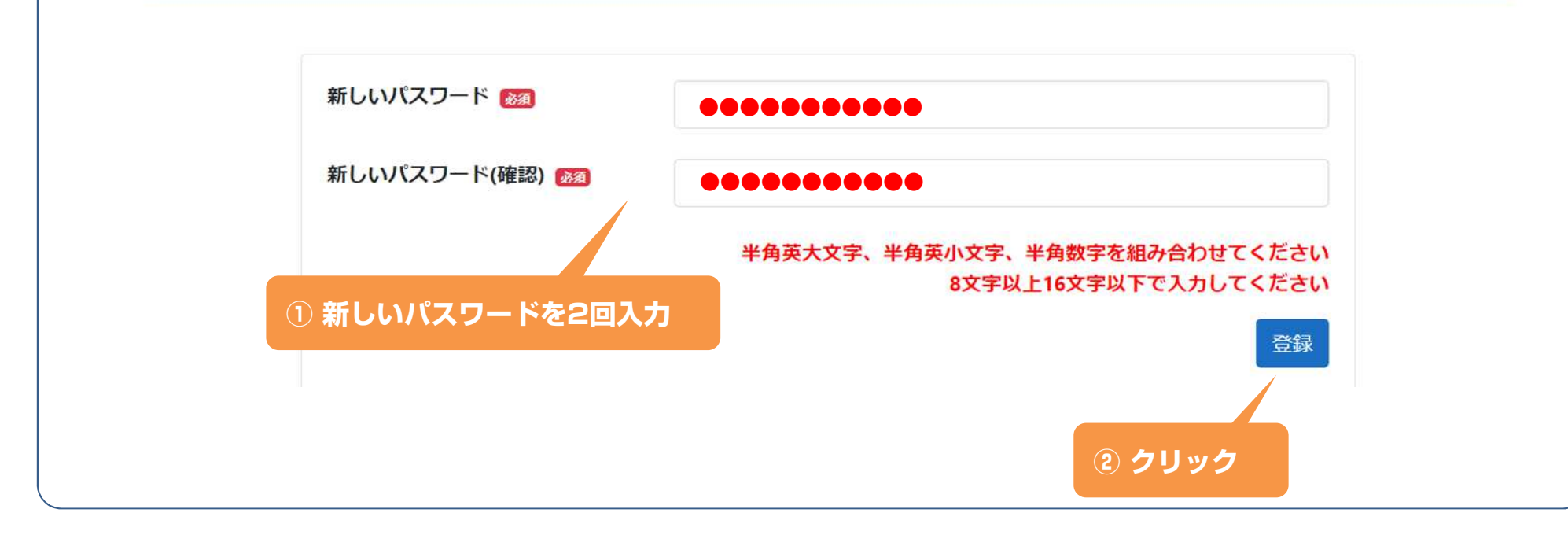

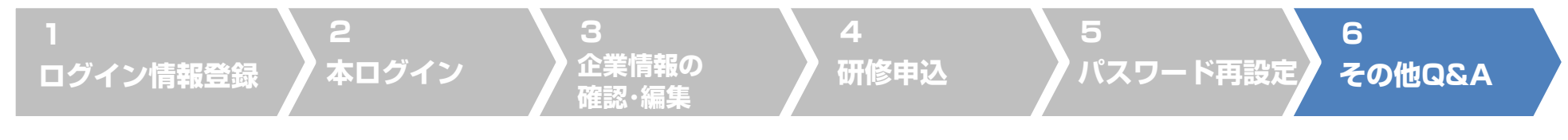

## 6. その他 Q&A

#### ④ 担当が変わり、登録の有無がわかりません。

⇒ お手数ですが、協会まで電話・メールでお問い合わせください。

#### Q以前、企業情報の登録申請をしましたが、どのアドレスで登録したかが分りません。

⇒ お手数ですが、協会まで電話・メールでお問い合わせください。

### ④ 仮パスワードのメールが届きません。

⇒ 迷惑メールホルダーに仕分けされていないかご確認ください。

⇒ ご登録いただいたメールアドレスに誤りはありませんか? 企業情報をご確認ください。

## ④ 仮パスワードでログインができません。

⇒ 協会からお送りしました「仮パスワード」メールの仮パスワードの両脇の【 】もコピー&ペースト していないか再度ご確認ください。

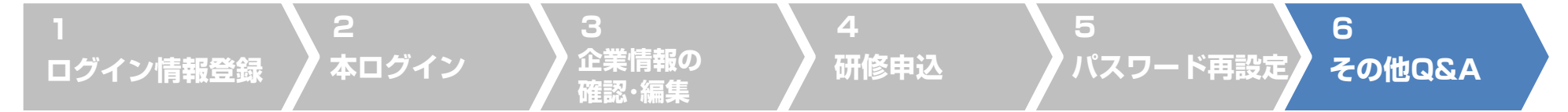

## 6. その他 Q&A

#### Q 従来のFAX申込書で受付できますか?

⇒従来のFAX申込書でのお申込受付はできません。 2ページの「ログイン情報」(ID・パスワード他)のご登録方法を参考に「ログイン情報」のご登録を お願いいたします。

#### **④**申し込んだ研修の受講が確定したかは何でわかりますか?

⇒ 申込期間の締め後、数日以内にご登録いただきましたメールアドレスに研修受講確定のお知らせを 送信いたします。 また、受講票と請求書を郵送いたしますので、あわせてご確認ください。 定員超過による抽選の落選や、何らかの理由による開催中止のご連絡は、電話にてご連絡します。

#### G 研修募集の案内は従来通りDMでお知らせいただけますか?

⇒ 当面はご案内を希望されている企業様には従来通りDMも郵送いたします。合わせて、ホームページでもご案内いたします。
今後のご案内はホームページに統一する予定ですので、ホームページもご覧ください。

#### その他、お問合せは以下までお願いいたします。

振興課 電話:03-6631-6051 E-Mail:jinzai-kenshu@tokyo-vada.or.jp

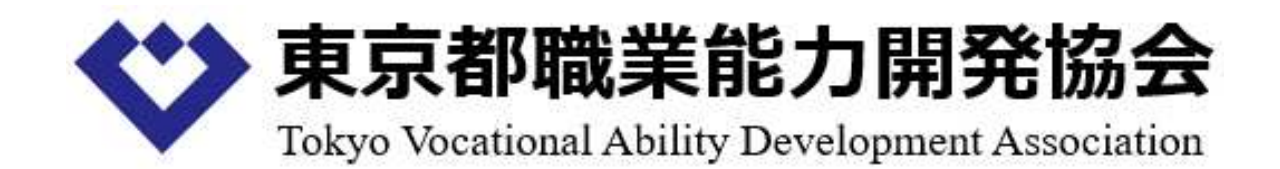

#### 能力開発部 振興課

電話:03-6631-6051E-Mail:jinzai-kenshu@tokyo-vada.or.jp